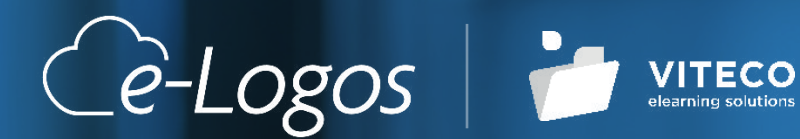

# e-Logos Manuale

- ITALIANO VITECOELEARNING.EU

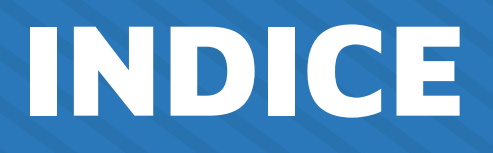

## Homepage - LATO UTENTE

| Accesso                         | 05 |
|---------------------------------|----|
| Catalogo e acquisto di un corso | 06 |
| Profilo utente e fatture        | 06 |
| Corsi                           | 07 |
| Pagina del singolo corso        | 08 |
| Categorie                       | 09 |
| Contatti                        | 09 |
| Catalogo                        | 10 |
|                                 |    |

05

12

### Homepage - LATO AMMINISTRATORE

| lsc | rizioni   | 13 |
|-----|-----------|----|
|     | Ordini    | 13 |
|     | Corsisti  | 14 |
|     | Gruppi    | 15 |
|     | Report    | 15 |
|     | Coupon    | 16 |
| Со  | rsi       | 17 |
|     | Categorie | 17 |
|     | Corsi     | 20 |
| Со  | ntenuti   | 28 |

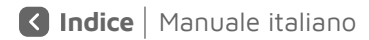

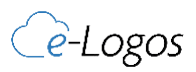

| Amministrazione   | 29 |
|-------------------|----|
| Power user        | 29 |
| Domande frequenti | 30 |

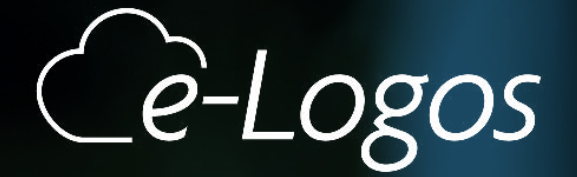

# LATO UTERLE

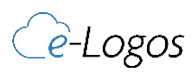

# HOMEPAGE LATO UTENTE

La **HOME** rappresenta la pagina principale mediante la quale si possono acquisire informazioni su corsi acquistati (sezione CORSI), azienda (sezione CHI SIAMO), contatti e catalogo dei corsi offerti. I corsi sono raggruppati in categorie per facilitarne la visione. Infine, nella home appariranno dei corsi messi in evidenza da poter anche acquistare.

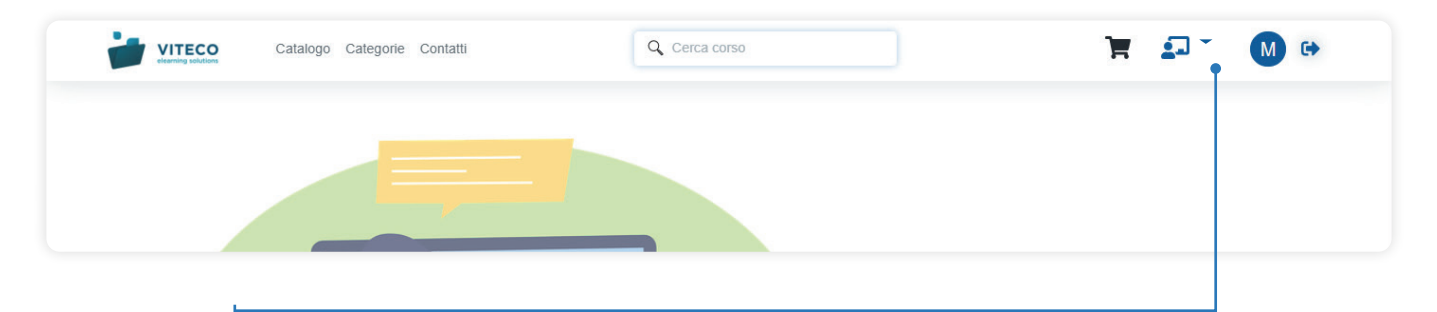

Le icone del menù di destra rappresentano:

- UTENTE con informazioni sull'anagrafica e lo storico degli ordini;
- CARRELLO per acquistare i corsi on line;
- Q CERCA per cercare i corsi all'interno del catalogo;
- I MIEI CORSI per visualizzare tutti i corsi ai quali si è iscritti.

# ACCESSO

Cliccando sull'icona **UTENTE** e selezionando la voce **REGISTRATI**, il nuovo utente potrà eseguire la registrazione.

Una volta che questa sarà andata a buon fine, l'utente riceverà una e-mail di conferma e successivamente una di abilitazione; nel caso in cui verrà scelta la registrazione tramite social, per i successivi utilizzi sarà possibile loggarsi direttamente con le credenziali del social selezionato.

|                                | VITECO<br>elearning solutions                   |
|--------------------------------|-------------------------------------------------|
| E-mail                         |                                                 |
|                                |                                                 |
| Password                       |                                                 |
| Resta collegato                | Decider                                         |
| Accedi                         | Registrati                                      |
| Password dimentica             | Registrati                                      |
| Password dimentica             | Registrati<br>Ita?<br>nua con Google            |
| Password dimentica<br>G Contin | registrati<br>nua con Google<br>ua con Facebook |

| Nome*          |                |                           |    |   |  |
|----------------|----------------|---------------------------|----|---|--|
| Cognome*       |                |                           |    |   |  |
| Telefono       |                |                           |    |   |  |
| E-mail*        |                |                           |    |   |  |
| Password*      |                |                           |    |   |  |
| Accetto l'Infe | ormativa sulla | a privacy                 |    | 8 |  |
| Non son        | a un robot     | reCAPTOR<br>Friday - Tarr | 4A |   |  |
|                |                |                           |    |   |  |

**NB**. Campo di registrazione personalizzabile in fase di implementazione piattaforma. Come username verrà associata, univocamente, l'e-mail settata in fase di registrazione.

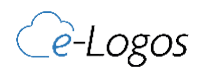

## CATALOGO E ACQUISTO DI UN CORSO

Nella sezione **CATALOGO** sono visibili le categorie che raggruppano i corsi.

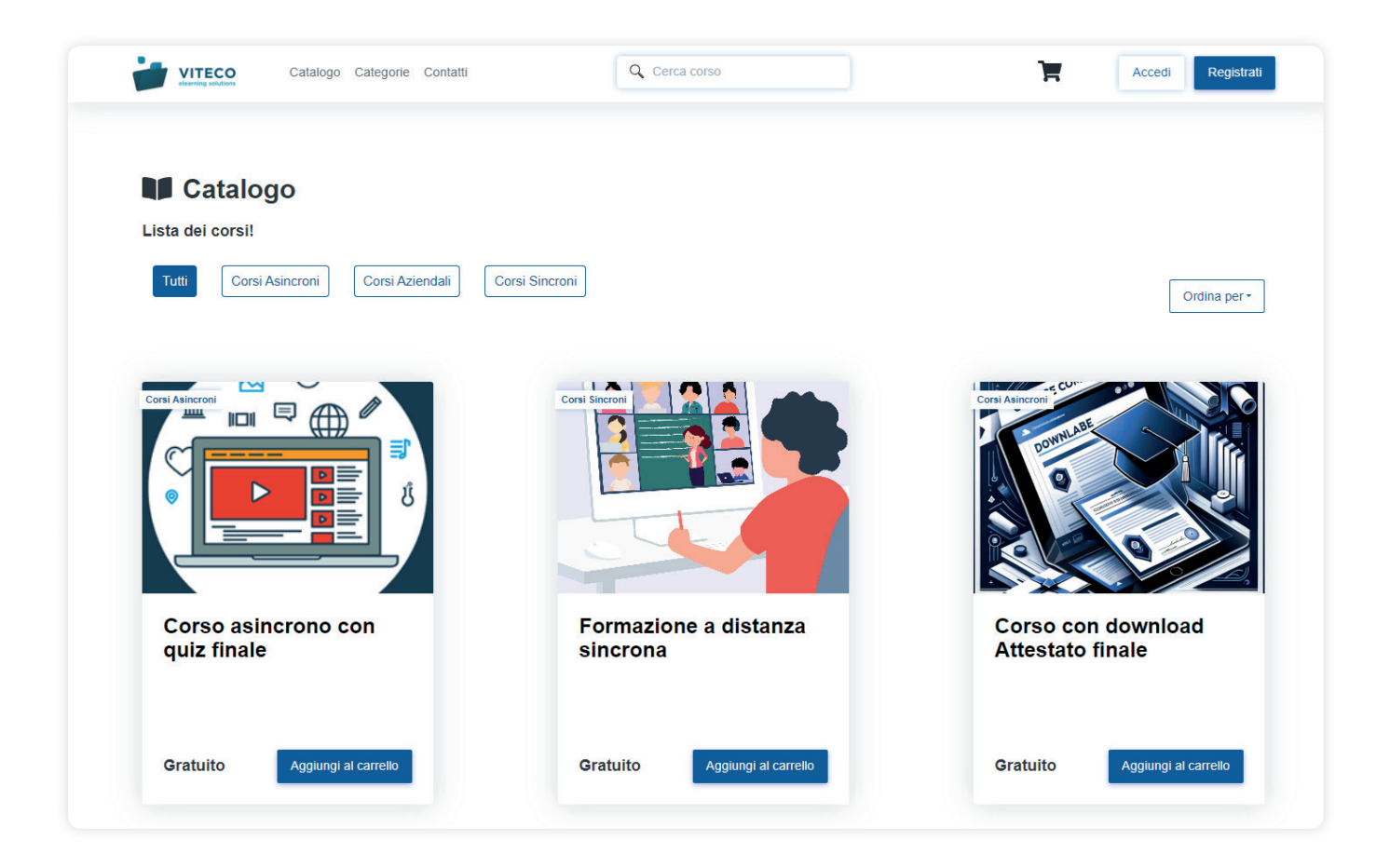

Cliccare sulla categoria scelta e quindi sul bottone **AGGIUNGI AL CARRELLO** relativo al corso che si intende acquistare.

Cliccare sul bottone **CARRELLO** per scegliere il metodo di pagamento (PayPal, carta di credito o bonifico). Nei primi due casi l'attivazione del corso sarà automatica, nel secondo invece l'Amministratore della piattaforma provvederà ad attivare il corso dopo aver verificato il bonifico.

# **PROFILO UTENTE E FATTURE**

Nel menù superiore, il tasto rotondo a destra rappresenta l'**UTENTE**. Attraverso la relativa tendina è possibile accedere ai propri corsi e al profilo utente.

Cliccare sul tasto **PROFILO** per accedere alle informazioni del proprio account e allo storico ordini.

In particolare, attraverso la sezione **STORICO ORDINI** è possibile accedere alle informazioni relative agli acquisiti e scaricare la fattura cliccando sul tasto **PDF**.

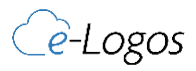

| Ordini        |              |                     |                     |        |   |
|---------------|--------------|---------------------|---------------------|--------|---|
| Numero        | Stato        | Data                | Metodo di pagamento | Totale |   |
| 1616085254156 | Pending      | 2021-03-18 17:34:14 | paypal_express      | 550.00 | Ø |
| 1616085080155 | Pending      | 2021-03-18 17:31:20 | paypal_express      | 550.00 | Ø |
| 159059053679  | Pending      | 2020-05-27 16:42:16 |                     | 350.00 | Ø |
| 158825885277  | Order Placed | 2020-04-30 17:00:52 |                     | 0.00   | Ø |
| 158575569176  | Order Placed | 2020-04-01 17:41:31 |                     | 0.00   | Ø |
| 158567130275  | Order Placed | 2020-03-31 18:15:02 |                     | 0.00   | Ø |
|               |              |                     |                     |        |   |

# CORSI

La schermata mostra tutti i corsi acquistati in ordine cronologico. Inoltre, è possibile classificare i corsi per anno e monitorare o attuare le seguenti azioni:

- ✓ visualizzare l'elenco dei corsi con la percentuale di avanzamento nella barra blu;
- ✓ visualizzare lo stato del corso (iniziare/in corso/completato);
- ✓ avviare un corso con il tasto PLAY;
- accedere alle statistiche;
- ✓ scaricare l'attestato (azione che si abilita solo a corso completato).

| Catalogo Categorie Contatti | Q. Cerca corso                                | - M <sup>₽</sup> ↔ |
|-----------------------------|-----------------------------------------------|--------------------|
| 🗐 l miei corsi              | Q Filtra per anno -                           | Ordina per •       |
|                             | Innovazione nel Marketing e Trend del Mercato | 2024-09-16         |
| Ilimitato                   | AVVIA CORSO                                   | •                  |
|                             | Workshop di Reclutamento e Selezione Avanzata | 2024-09-16         |
| <b>Wimitato</b>             | AVVIA CORSO                                   | •                  |

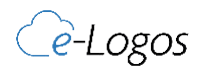

# PAGINA DEL SINGOLO CORSO

Cliccando su un corso specifico è possibile:

- visionare la descrizione;
- ✓ accedere a tutti i moduli presenti. Cliccando sui singoli moduli è possibile far partire il modulo.

Il flag in verde darà evidenza del fatto che un corso sia stato seguito oppure no. Un corso può essere di tipo propedeutico o meno. Il superamento dei moduli di tipo video, timesheet e .pdf viene controllato tramite la durata di permanenza sul modulo.

Al termine del corso, se previsto dall'Amministratore, il corsista potrà eseguire il test conclusivo per ottenere l'attestato.

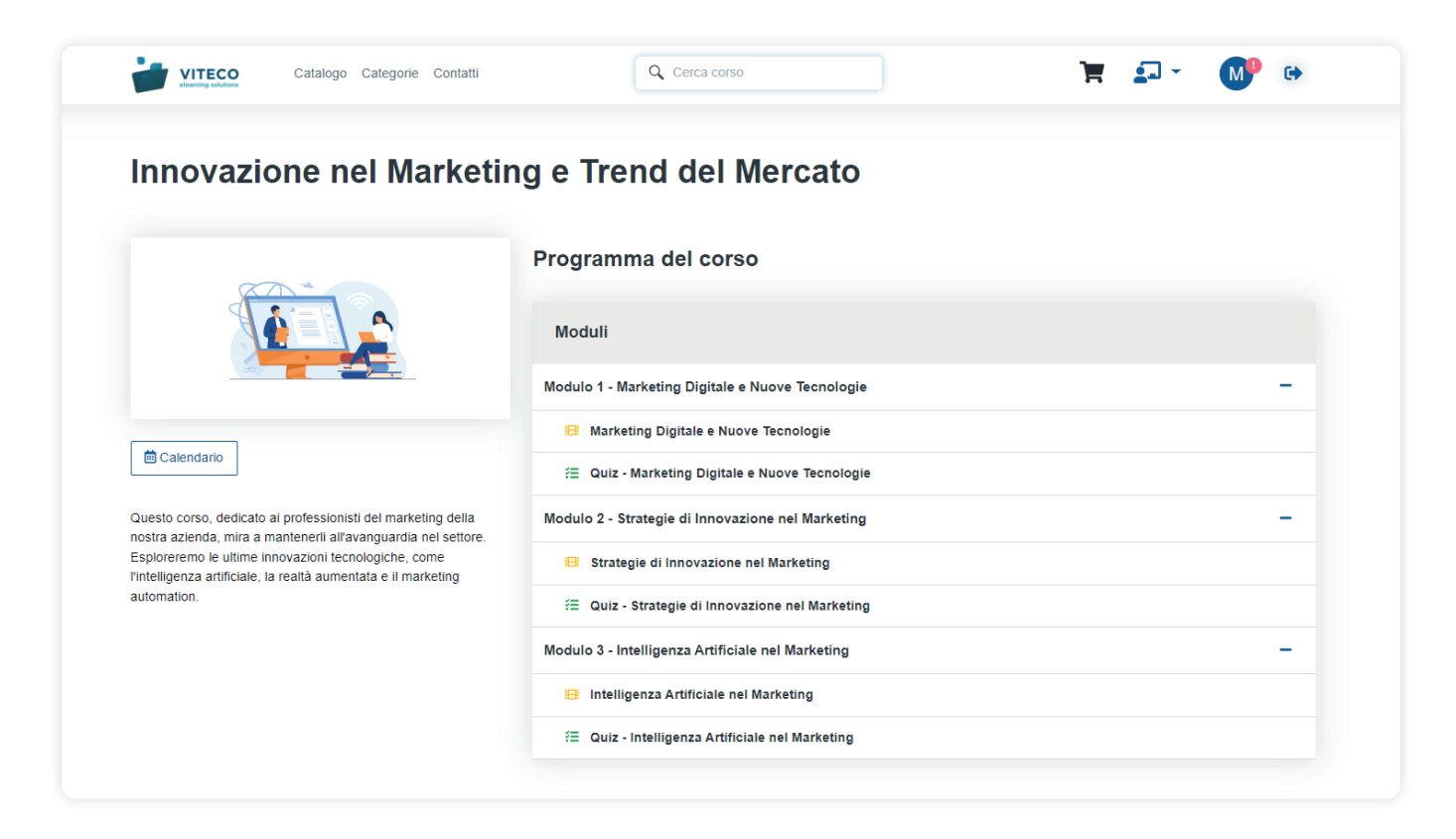

Esiste la possibilità di inserire delle domande intermedie, di tipo matematico, per verificare la presenza dell'utente durante l'esecuzione di un video o timesheet.

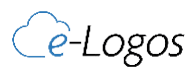

# CATEGORIE

La sezione **CATEGORIE** permette al corsista di visualizzare l'elenco completo dei corsi, organizzati per categorie. Selezionando una singola categoria, l'utente può esplorare tutti i corsi inclusi al suo interno.

| Catalogo Categorie Contatti | Q, Cerca corso |                | ¥ 🖓 👹 | • |
|-----------------------------|----------------|----------------|-------|---|
| CATEGORIE                   |                |                |       |   |
| •                           |                |                |       |   |
| Corsi Asincroni Co          | rsi Aziendali  | Corsi Sincroni |       |   |
|                             |                |                |       |   |

# CONTATTI

La sezione **CONTATTI** permette al corsista di acquisire tutte le informazioni necessarie per poter contattare l'azienda (es. numero telefonico, sede operativa e legale, contact form).

| <u>.</u> ≡                              | Contatti                                                                                                    |                                      |          |
|-----------------------------------------|----------------------------------------------------------------------------------------------------|--------------------------------------|----------|
| Scep                                    | li il modo che preferisci per comunicare con noi.                                                                                                    |                                      |          |
|                                         |                                                                                                    |                                      |          |
| cotra                                   | E-logos<br>© Questa magos è stata creata con Geogle My Mage. Orto in tua magos<br>P                                                                                                    | Scrivici per qualunque tipo di d     | Jomanda. |
| <b>Q</b>                                | Chocofusion<br>ourmet Deob di<br>10. D Annunzoo                                                                                                    | Cognome*                             |          |
| 10 × 10 × 10 × 10 × 10 × 10 × 10 × 10 × | Central Park Billiardi Cafre                                                                                                    | E Epoca Bo                           |          |
| enie<br>partir                          | Takis D Via vola E Catania I Via vola E Catania I Via vola E Catania I Via vola E Via vola E Catania I Via vola E Via vola E Via vol | Europa<br>Europa<br>Europa<br>Europa |          |
| OK Bost                                 | Inter-Catania Galater Catania Galater Catania Galater Catania Galater Catania Kene Iko Google My Maps Piazza Catana Mapa Piazza Catana                                                                                                    | Ressaggio*                           |          |
|                                         | Sede legale<br>Via Mario Sandioni 37, 95139 Catania CT                                                                                                    |                                      |          |
|                                         | Sede operativa<br>Via Mario Sangiorgi 37, 95129 Catania CT                                                                                                    | Accetto l'informativa sulla privacy  |          |
|                                         |                                                                                                    |                                      |          |

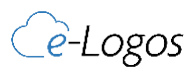

# CATALOGO

La sezione **CATALOGO** consente al corsista di esplorare tutte le tipologie di corsi disponibili per l'acquisto. Inoltre, l'utente ha la possibilità di filtrare i corsi in base alle categorie per trovare facilmente quelli di suo interesse.

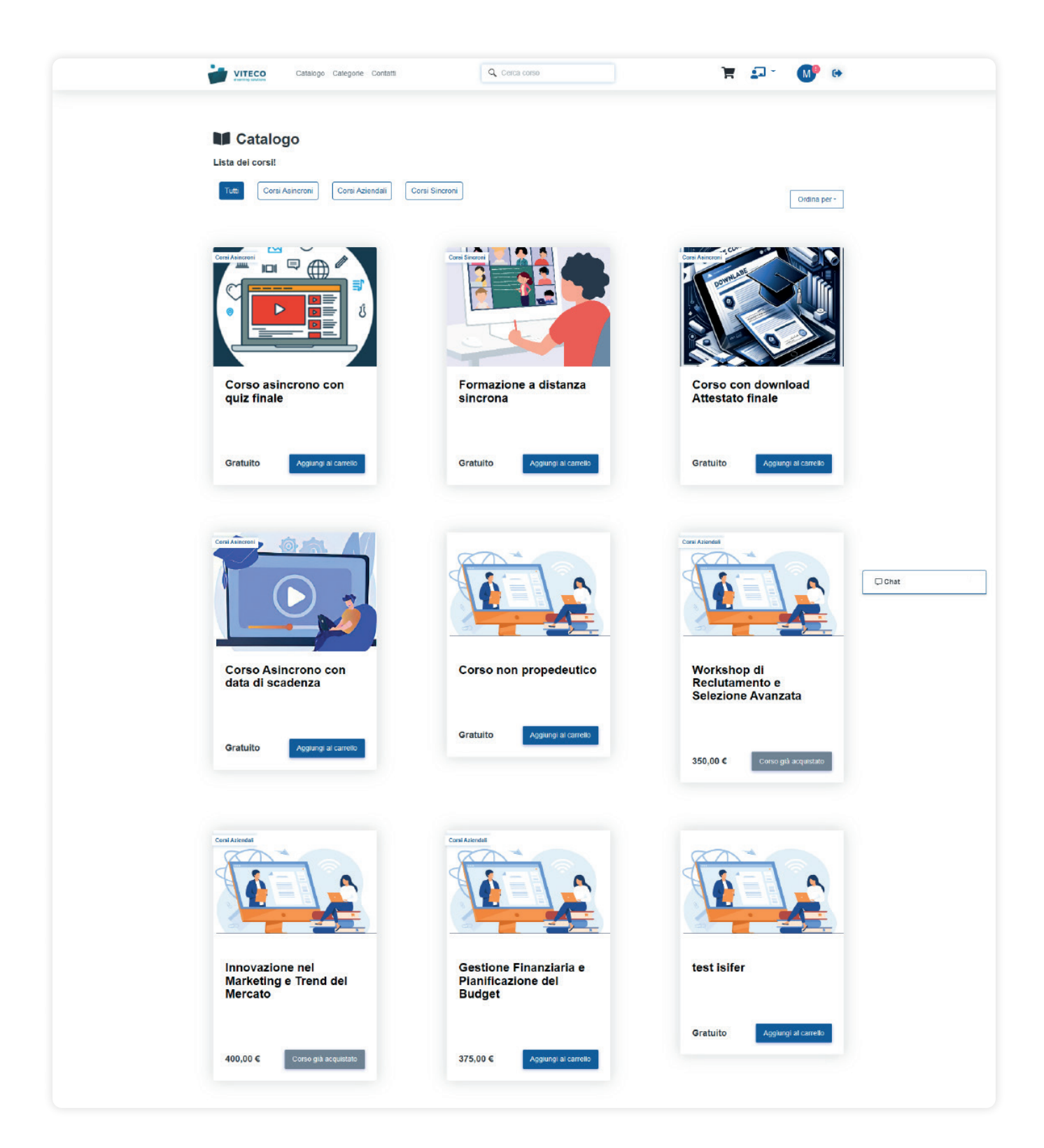

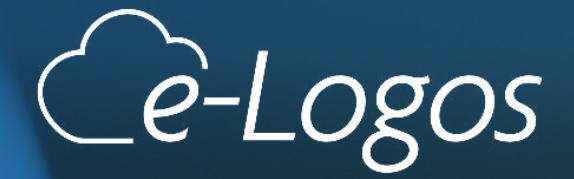

# LATO AMMINISTRATORE

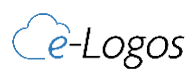

# HOMEPAGE

All'inserimento delle credenziali, la pagina di accesso è il **PANNELLO DI CONTROLLO** che consente la visualizzazione in ordine: del numero di corsisti promossi, di due grafici descrittivi dei corsi in tendenza e della variazione degli utenti attivi nel tempo per finire con un elenco dei corsi, dei corsisti e degli ordini recenti.

| are-Logos                                                                                  | ≡                                                                                             | Image: Constraint of the second second se |
|--------------------------------------------------------------------------------------------|-----------------------------------------------------------------------------------------------|----------------------------------------------------------------------------------------------------|
| 🛎 Iscrizioni 💦 🗲                                                                           |                                                                                               |                                                                                                    |
| 🗣 Chat 🛛 🛛 🗠                                                                               | Pannello di controllo                                                                         | Pannello di controllo                                                                                                    |
| <ul> <li>■ Corsi &gt;</li> <li>■ Contenuti &gt;</li> <li>▲ Amministrazione &gt;</li> </ul> | CORSISTI PROMOSSI<br>Periodo<br>febbraio 2022<br>11 Esporta<br>157,14%<br>Dal precedente mese |                                                                                                    |
|                                                                                            | CORSI IN TENDENZA                                                                             | UTENTI ATTIVI                                                                                                    |

Il menù contiene le seguenti voci:

- ISCRIZIONI apre un sottomenù con ORDINI CORSISTI GRUPPI COUPON REPORT;
- CHAT permette al manager o al docente di messaggiare con i corsisti;
- CORSI apre un sottomenù per la gestione di CATEGORIE ATTESTATI CORSI WEBINAR;
- **CONTENUTI** consente di inserire i banner nella piattaforma e personalizzare la HOMEPAGE;
- AMMINISTRAZIONE consente di configurare le IMPOSTAZIONI GENERALI, POWER USERS E gli import massivi dei corsisti da IMPORTA.

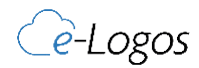

Indice | Manuale italiano / Lato amministratore

# ISCRIZIONI

Accedendo alla sezione ISCRIZIONI si possono gestire:

## **1. ORDINI**

Questa schermata riporta tutti gli acquisti effettuati dagli utenti e lo stato dell'acquisto.

| 😂 e-Logos           | =                                                        |                        |                        | 🕢 🙆 Anteprima 🌲        | Viteco DEN              |
|---------------------|----------------------------------------------------------|------------------------|------------------------|------------------------|-------------------------|
| 🛎 Iscrizioni 🗸      |                                                          |                        |                        |                        |                         |
| Ordini              | Ordini                                                   |                        |                        |                        | Or                      |
| Corsisti            | ESPORTA FATTURE (XML)                                    | CERCA                  |                        |                        |                         |
| Coupon              | ■ Periodo                                                | 🗎 Periodo              | 🗎 Data di inizio       | 🗎 Data di fine         |                         |
| Report              | settembre 2024 🗖 📥                                       | Ultimo anno            | ✓ 16/09/2024           | gg/mm/aaaa             |                         |
| Chat [Nuovo]        |                                                          |                        |                        |                        |                         |
| Corsi >             | Berry Brand Berry                                        |                        |                        |                        |                         |
| Contenuti >         |                                                          |                        |                        |                        | Cerca:                  |
| e Amministrazione > | Numero ¢ Nome                                            | ¢ Intestatario         | 🗢 🛗 Effettuato il 🖕 🛛  | N° \$ Stato            | Azioni                  |
|                     | 2383-1720090443                                          | 144                    | 04/07/2024 12:54:22    | )4 (Beniffco ricevuto) | Visualizza              |
|                     | 2374-1712067309                                          | an the Parambas Nation | 02/04/2024 16:15:49 00 | D2 Benifice ricevute   | Visualizza              |
|                     | 1856-1711020008                                          | Street and States      | 21/03/2024 12:20:40 00 | D1 Benifica vicevuta   | Visualizza              |
|                     | 2375-1701966162                                          | Walks Franklik         | 07/12/2023 17:22:42 00 | 01 No Pagomento        | Visualizza              |
|                     | Vista da 1 a 4 di 4 elementi (filtrati da 152 elementi t | otali)                 |                        | ,                      | Precedente 1 Successivo |

- Ad acquisto eseguito, il nome utente sarà affiancato dalla voce TRANSAZIONE IN SOSPESO, se l'utente ha pagato mediante bonifico bancario indica che il pagamento non è stato ancora ricevuto;
- Se il pagamento è avvenuto mediante bonifico, si potrà confermare l'operazione cliccando su CONFERMA e la voce si trasformerà in BONIFICO RICEVUTO;
- ✓ A pagamento ricevuto, il nome utente sarà affiancato dalla scritta PayPal o Bonifico Ricevuto;
- Il tasto VISUALIZZA vicino ad ogni acquisto permette di acquisire più informazioni in relazione al corso acquistato e alla fattura; da qui sarà possibile scaricare la singola fattura del corso in formato .xml o .pdf;
- Cliccando su SCARICA FATTURA (XML) si potrà esportare il file degli acquisti. Si potrà esportare un file .zip contenente tutte le fatture del periodo selezionato in formato .xml, già pronto per lo standard dell'agenzia delle entrate.

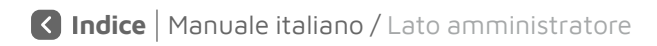

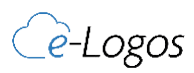

## 2. CORSISTI

| a e-Logos        | =                                                                                                 | Anteprima A S III Viteo DEMO<br>Admin |
|------------------|---------------------------------------------------------------------------------------------------|---------------------------------------|
| 🛎 Iscrizioni 🗸 🗸 |                                                                                                   |                                       |
|                  | Corsisti                                                                                          | Corsisti                              |
| Corsisti         | Elimina & Abilitato & Disabilitato                                                                | de Nucasa consista                    |
|                  |                                                                                                   | + NULVO CUISISU                       |
|                  | CERCA PER GRUPPO                                                                                  | AGGIUNGI AL GRUPPO                    |
|                  | Gruppi                                                                                            | Gruppi 🗸 🔸                            |
| 🗣 Chat 🛛 🕅 Nuovo | CERCA PER CORSO                                                                                   | AGGIUNGI AL CORSO                     |
|                  |                                                                                                   | +                                     |
|                  |                                                                                                   | -                                     |
|                  | ECSV     D Excel        ⊕ Print        ID        ↓ Avstar     Cognome        Nome        ● E-mail | Cerca:<br>Attivo                      |
|                  | 2389                                                                                              | XBBE Continue • 😢 🖉 🔒                 |
|                  | 2388                                                                                              | Aller Contraste 🔹 😢 🔀                 |
|                  | 2387                                                                                              | Aller Contraste 🔹 🖬 🖬                 |
|                  | 2386                                                                                              | Attac Conformation 🔹 😢 😰              |

Questa schermata permette di individuare tutti gli utenti registrati sulla piattaforma.

- I nuovi corsisti che si iscrivono alla piattaforma vengono inseriti automaticamente all'interno di tale elenco;
- Cliccando su NUOVO CORSISTA e compilando la scheda corsista si possono inserire dei nuovi corsisti;
- Mediante il tasto AGGIUNGI AL GRUPPO, l'utente (da selezionare tramite flag) può essere assegnato ad un gruppo;
- Mediante il tasto AGGIUNGI AL CORSO, al corsista viene automaticamente assegnato un corso;
- ✓ Con i tasti EXCEL, CSV E PRINT si può esportare l'elenco di tutti i corsisti iscritti alla piattaforma;
- CERCA permette di cercare gli utenti tramite e-mail, nome o cognome;
- In relazione ad ogni corsista è possibile monitorare l'attività, modificare i dati del profilo, accedere al relativo account e cancellarlo;
- ✓ È possibile variare lo status di attivazione del corsista andando a cliccare su ATTIVO/NON ATTIVO.

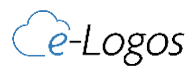

## 3. GRUPPI

La sezione **GRUPPI** permette di creare dei nuovi gruppi a cui è possibile assegnare dei corsi o pacchetti. Questi gruppi di corsi possono essere abilitati e disabilitati, modificati e cancellati.

Tramite **GESTISCI** si può visualizzare l'elenco dei corsisti iscritti al gruppo, eliminarli o disabilitarli dal gruppo. Si possono anche visualizzare i corsi attivi per quel gruppo.

| *        | e-Logos  | Ξ                                                                                                    |           |            | (a) 🙆 Anteprir | ma 🌲 🛞 🖬 🌲 Viteco DEMO  |
|----------|----------|----------------------------------------------------------------------------------------------------|-----------|------------|----------------|-------------------------|
| 🛎 Iscriz | izioni 🗸 |                                                                                                    |           |            |                |                         |
|          |          | Gruppi                                                                                                    |           |            |                | Gruppi                  |
|          |          | + Nuovo gruppo                                                                                                    |           |            |                |                         |
| Grup     | ppi      |                                                                                                    |           |            |                |                         |
|          |          | AGGIUNGI AL CORSO                                                                                                    |           |            |                |                         |
|          |          | 85 11 - 11, John N, Alexandri, Alexandri, Alexandri M, Alexandri M, Al |           |            |                | v +                     |
|          | t Nuovo  |                                                                                                    |           |            |                |                         |
| E Corsi  |          |                                                                                                    |           |            |                |                         |
|          |          | Visualizza 50 🗸 elementi                                                                                                    |           |            |                | Cerca: Marketing        |
|          |          | Nome                                                                                                    | Abilitato | e Iscritti | e Iscrivibili  | ¢ Azioni                |
|          |          | Gruppo A-G - Corso Marketing                                                                                                    | Abilitato | 10         | 1490           | Gestiad 2               |
|          |          | Gruppo I-Z - Corso Marketing                                                                                                    | Abilitato | 25         | 1475           | Gestisci 📝 🖨            |
|          |          | Vista da 1 a 2 di 2 elementi (fitrati da 68 elementi totali)                                                                                                    |           |            |                | Precedente 1 Successivo |

## **4. REPORT**

Rileva complessivamente l'andamento dei singoli corsi, distinguendo i CORSI PIÙ VENDUTI, l'ammontare delle ENTRATE, l'ANDAMENTO DELLE VENDITE nel tempo e il METODO DI PAGAMENTO.

| 😂 e-Logos           | =                       |         |                   | @ 6                                   | Anteprime A 🐼 🖿 🎴 Viteco DEMO      |
|---------------------|-------------------------|---------|-------------------|---------------------------------------|------------------------------------|
| 🛎 Iscrizioni 🗸 🗸    |                         |         |                   |                                       |                                    |
| Ordini              | Report                  |         |                   |                                       | Report                             |
| Corsisti            |                         |         |                   |                                       |                                    |
| Gruppi              | I PIÙ VENDUTI           | ENTRATE | 210.00            | ANDAMENTO DELLE VENDITE               | METODO DI PAGAMENTO                |
| Coupon              | 01/01/2024 - 17/09/2024 | Totale  | 319.68            | 2024                                  |                                    |
| Report              | 20                      | 300     | _                 | 10                                    |                                    |
| 🗣 Chat 🛛 Nuove      | 16                      | 200     |                   | 0,8                                   |                                    |
| E Corsi >           | 12                      | 150     |                   | 0,4                                   |                                    |
| 🖹 Contenuti 🔉       | •                       | 0       |                   | 1 1 1 1 1 1 1 1 1 1 1 1 1 1 1 1 1 1 1 |                                    |
| 🏜 Amministrazione 🔉 | 0                       | Ago Lug | Giu Mag Apr       | 0 4 4 4 9 0 4 9 9 4 9                 |                                    |
|                     |                         |         |                   |                                       | 2024 v Ottieni le vendite det mese |
|                     | Mese                    | Corsi   | Sconto del coupon | IVA                                   | Totale                             |
|                     | Luglia 2024             | 286.89  | 0.00              | 63.12                                 | 350.01                             |
|                     | Aprile 2024             | 32.79   | 0.00              | 7.21                                  | 40.00                              |
|                     | Marzo 2024              | 40.00   | 0.00              | 8.80                                  | 48.80                              |
|                     |                         |         |                   |                                       |                                    |
|                     |                         |         |                   |                                       |                                    |

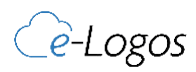

## **5. COUPON**

Mediante tale schermata l'azienda può generare dei coupon da collegare ai singoli corsi. Per generare un nuovo coupon si devono individuare "Codice coupon", "Numero di utilizzi", "Limite per ordine", "Abilitarlo/Disabilitarlo", "Tipologia di coupon" e "Ammontare della Riduzione".

| 😂 e-Logos           | =                                   | @ 6                                 | Antzprima 🌲 🛞 📭 🎴 Viteco DEMO |
|---------------------|-------------------------------------|-------------------------------------|-------------------------------|
| 🛎 Iscrizioni 🗸      |                                     |                                     |                               |
| Ordini              | Coupon                              |                                     | Lista dei coupon > Coupon     |
| Corsisti            |                                     |                                     |                               |
| Gruppi              |                                     | Applica il coupon all'intero ordine | v                             |
| Coupon              | Codice                              |                                     |                               |
| Report              |                                     |                                     |                               |
| 🗣 Chat 🔤            | Numero massimo di utilizzi          |                                     |                               |
| 🗧 Corsi 💦 🔉         | 1                                   |                                     |                               |
| 🖻 Contenuti 🔉       | Limite per ordine                   |                                     |                               |
| 🏖 Amministrazione 🔉 | 1                                   |                                     |                               |
|                     | Periodo di validità                 |                                     |                               |
|                     | 17/09/2024 00:00 - 17/10/2024 00:00 |                                     |                               |
|                     | Importo della riduzione             |                                     |                               |
|                     | 0 %                                 |                                     |                               |
|                     |                                     |                                     |                               |
|                     |                                     |                                     |                               |
|                     |                                     |                                     |                               |
|                     |                                     |                                     | (B) Salva                     |
|                     |                                     |                                     |                               |

\_<del>e`</del>-Logos

# CORSI

Accedendo alla sezione CORSI si possono gestire:

## **1. CATEGORIE**

All'interno di tale schermata si possono aggiungere, modificare, organizzare e cancellare le categorie.

| 🕿 e-Logos           | ≡                            |                    |              | G O Anteprima A O III Viteco DEN | 0    |
|---------------------|------------------------------|--------------------|--------------|----------------------------------|------|
| 🕮 lscrizioni 💦 🗲    |                              |                    |              |                                  |      |
| 🗣 Chat 🚺            | Categorie                    |                    |              | Cates                            | prie |
| 🛢 Corsi 🗸 🗸         | + Nuova categoria            |                    |              |                                  |      |
| 🖹 Contenuti 🔶       |                              |                    |              |                                  |      |
| 🍰 Amministrazione 🔉 | Visualizza 50 v elementi     |                    |              | Cerca:                           |      |
|                     | D                            | Nome               | ¢ Abilitato  | ¢ Azioni                         | 3    |
|                     | 1                            | Corsi Asincroni    | Abilitato    | B a Organizza a a                | I    |
|                     | 7.                           | Cersi Sincroni     | Abilitato    | Drganizza 3                      |      |
|                     | 10                           | Categoria C        | Disabilitato | Criganizza 🕜 🗍                   |      |
|                     | 11                           | Cors: Aziendali    | Abilitato    | Cryanizza 🗹 🗊                    |      |
|                     | Vista da 1 a 4 di 4 elementi |                    |              | Precedente 🚯 Successivo          |      |
|                     |                              |                    |              |                                  |      |
|                     | ,L                           |                    |              |                                  | 1    |
|                     |                              |                    |              |                                  |      |
|                     | AGGIUNGI                     | NUUVA CATEGORIA E/ | U MUDIFICA;  |                                  |      |
|                     | B ORGANIZZ                   | A CATEGORIA;       |              |                                  |      |

C CANCELLA CATEGORIA.

#### A) AGGIUNGI NUOVA CATEGORIA E/O MODIFICA

Nella prima TAB, **DESCRIZIONE**, si devono compilare i seguenti campi:

- ✓ NOME: con il nome della categoria;
- ✓ ABILITATO/DISABILITATO: consente di far visualizzare o no la categoria lato front-end.

| 🞓 e-Logos           | =            |           | 🗧 🔞 Anteprima 🌲 🔕 🖿 | Viteco DEMO<br>Admin  |
|---------------------|--------------|-----------|---------------------|-----------------------|
| 😂 lscrizioni 🔉      |              |           |                     |                       |
| 🗣 Chat 🚺            | Categoria    |           |                     | Categorie > Categoria |
| 🖬 Consi 🗸 🗸         |              |           |                     | 💼 Organizza           |
| 🖹 Contenuti >       |              |           |                     |                       |
| 🏖 Amministrazione 🔉 | Descrizione  | Attributi | SEO                 |                       |
|                     | Nome         |           |                     |                       |
|                     | Abilitato    |           |                     |                       |
|                     | Disabilitato |           |                     | v                     |
|                     |              |           |                     |                       |
|                     |              |           |                     | 🕑 Salva               |

17

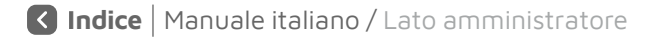

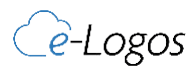

Nella seconda TAB, ATTRIBUTI, sono presenti i seguenti campi:

- SLUG: consente di indicare il testo che appare nell'indirizzo e se non è già compilato di default, il nome è uguale al nome della categoria;
- ✓ POSIZIONE: consente di ordinare le categorie secondo la priorità scelta;
- **TESTO INTRODUTTIVO**: al momento non è abilitato lato front-end, ma si può abilitare;
- ✓ **IMMAGINE**: consente l'inserimento di un'immagine da associare alla categoria.

| 😂 e-Logos           | ≡                                                                                           | 🕢 🙆 Anteprima 🌲 | Viteco DEMO           |
|---------------------|---------------------------------------------------------------------------------------------|-----------------|-----------------------|
| 🛎 Iscrizioni >      |                                                                                             |                 |                       |
| 🗣 Chat 🕅 Nuovo      | Categoria                                                                                   |                 | Categorie > Categoria |
| 🛢 Corsi 🗸 🗸         |                                                                                             |                 | 📋 Organizza           |
| 🖻 Contenuti 🔉       |                                                                                             |                 |                       |
| 🏖 Amministrazione > | Descrizione Attri                                                                           | ibuti SEO       |                       |
|                     | Stug                                                                                        |                 |                       |
|                     | Posizione                                                                                   |                 |                       |
|                     | Testo introduttivo                                                                          |                 |                       |
|                     | Immagine                                                                                    |                 | a                     |
|                     | Scegli file Nessun file selezionato                                                         |                 |                       |
|                     | Dimensione massima dei file 0<br>Le dimensioni massime dell'immagine devono essere 256x256. |                 |                       |
|                     |                                                                                             |                 | 🕄 Salva               |
|                     | 🖬 🗉                                                                                         | VITECO          | _                     |

Nella terza TAB, **SEO**, sono presenti i campi:

- TITOLO SEO: titolo per i risultati di ricerca Google;
- ✓ **META DATA**: inserire la descrizione con il codice HTML.

| 😂 e-Logos           | =                                                                               |           | (? O Anteprima 🌲 🛞 💵 🎴 Viteco DEMO |
|---------------------|---------------------------------------------------------------------------------|-----------|------------------------------------|
| 🖶 Iscrizioni 🔰 S    |                                                                                 |           |                                    |
| 🗣 Chat 🛛 Nuovo      | Categoria                                                                       |           | Categoria > Categoria              |
| 🛢 Corsi 🗸 🗸         |                                                                                 |           | Crganizza                          |
| 🖹 Contenuti >       |                                                                                 |           |                                    |
| 🏖 Amministrazione 🔉 | Descrizione                                                                     | Attributi | SEO                                |
|                     | Meta title Meta description                                                     |           |                                    |
|                     | (esempio: <meta content="Corso di formazione a distanza" name="description"/> } |           |                                    |
|                     |                                                                                 |           | 10 Salva                           |

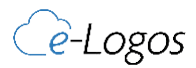

Indice | Manuale italiano / Lato amministratore

#### **B) ORGANIZZA CATEGORIA**

Cliccando sul tasto **ORGANIZZA** è possibile stabilire l'ordine con il quale i corsi devono essere mostrati all'interno della categoria. Basterà trascinare i corsi per ordinarli nella maniera prescelta.

| 😂 e-Logos                                                   | ≡                      |                                  |                         | (? S Anteprima | O III Viteco DEMO                 |
|-------------------------------------------------------------|------------------------|----------------------------------|-------------------------|----------------|-----------------------------------|
| <ul> <li>Iscrizioni</li> <li>Chat</li> <li>Corsi</li> </ul> | Organizza categoria: C | orsi Asincroni                   |                         |                | Categorie > Categoria > Organizza |
|                                                             | Puoi cambiare l'ordine | dei corsi semplicemente trascina | indoli e rilasciandoli. |                |                                   |
|                                                             | Ordina                 | SKU                              | Nome                    | Prezzo         | Vendita                           |
|                                                             |                        |                                  | General C               | 0.00           | 0.00                              |
|                                                             |                        | 112010                           | Inst Sine Association   | 25.00          | 0.00                              |
|                                                             |                        | 10000                            | Board (Cores Based)     | 20.00          | 0.00                              |
|                                                             | 1                      | 142018                           | West (Based             | 20.00          | 0.00                              |
|                                                             |                        | 10.000                           | Mart (horseld)          | 30.00          | 0.00                              |
|                                                             |                        |                                  | provide addression 2020 | 0.00           | 0.00                              |

#### **C) CANCELLA CATEGORIA**

Cliccando sul bottone **CANCELLA** verrà cancellata la categoria. Prima di cancellare le categorie si deve provvedere a cancellare i relativi corsi.

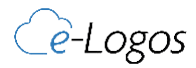

## 2. CORSI

Le voci presenti in questa sezione permettono di creare nuovi corsi, filtrare quelli esistenti per categorie, gruppi o tipo oltre a poter visualizzare i dettagli dei corsi già creati.

| a e-Logos            | E                             |                                      | (? S Anteprima 🌲 😵 🖬 🚨 Viteco DEMO |
|----------------------|-------------------------------|--------------------------------------|------------------------------------|
| 🛎 Iscrizioni 💦       |                               |                                      |                                    |
| 🗣 Chat 🚺             | Lista dei corsi               |                                      | Lista dei corsi                    |
| 🗏 Corsi 🗸 🖌          | + Nuovo corso Auovo pacchetto |                                      | 🚔 Aule 🛛 🚔 Calendario              |
| Categorie            | 1                             |                                      |                                    |
| Attestati            | CERCA                         | in a second                          |                                    |
| Corsi                | Categone                      | Gruppi                               |                                    |
| Webinar schedulati   |                               |                                      |                                    |
| Video LiveWebinar    | BCSV BEvrel A Print           |                                      | Cores                              |
| Indice di gradimento |                               |                                      | Cerca,                             |
| Contenuti >          | ID 🔺 SKU                      | Nome     Prezzo     Abilitato        | ¢ Configurazione Azioni            |
| 🏖 Amministrazione 🔉  |                               | Name and a second of                 |                                    |
|                      | 26 1/2018                     | Disabilitate                         |                                    |
|                      |                               | Renters was parted as dia            |                                    |
|                      | 27 2/2018                     | Disabilitato                         |                                    |
|                      | 20010                         | 1975 at 105, menotion 1 below an ex- |                                    |
|                      | 29 3/2018                     | Disabilitato                         |                                    |
|                      |                               |                                      |                                    |
|                      |                               |                                      |                                    |
|                      |                               |                                      |                                    |
|                      |                               |                                      |                                    |
|                      |                               |                                      |                                    |
|                      |                               |                                      |                                    |

- + AGGIUNGI NUOVO CORSO E/O MODIFICA;
- Monitoraggio: permette di visualizzare il progresso degli utenti iscritti al corso, verificare le statistiche sui moduli e scaricare report dettagliati.
- Moduli: mostra tutti i moduli di cui è composto il corso e consente di aggiungerne di nuovi.
- **Modifica**: consente di modificare i dettagli del corso, come titolo, descrizione e contenuti.
- **Duplica**: duplica un corso esistente, creando una copia identica pronta per essere modificata o utilizzata.
- **Elimina**: elimina definitivamente il corso dalla piattaforma, rimuovendolo per tutti gli utenti.

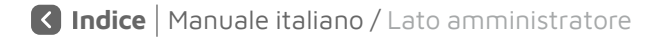

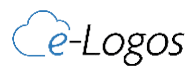

### + AGGIUNGI NUOVO CORSO E/O MODIFICA

Nella TAB **DETTAGLI** si deve inserire:

- ✓ NOME DEL CORSO;
- ✓ **DESCRIZIONE COMPLETA** del corso: questa descrizione compare nella pagina relativa al corso;
- ✓ **INFORMAZIONI SEO**: URL Keyword, Tag per il Titolo, Meta Tags.

| 音 e-Logos                                                                                                    | ≡ @ @                                                                                                    | Antoprima 🌲 🛞 🖬 🌲 Viteco DEMO |
|----------------------------------------------------------------------------------------------------|----------------------------------------------------------------------------------------------------|-------------------------------|
| 🛎 Iscrizioni 🔉                                                                                                    |                                                                                                    |                               |
| 💁 Chat 🛛 🕅 🗤                                                                                                    | Corso                                                                                                    | Lista dei corsi > Corso       |
| <ul> <li>Corei</li> <li>Attestati</li> <li>Corei</li> <li>Vadoinari schoduluti</li> <li>Vadoinari schoduluti</li> <li>Vadoinari schoduluti</li> <li>Contenuti</li> <li>Amministrazione</li> </ul> | Dettagis Decentifiedatori     Catagoris     REDOSTAZIONI GENERALI     Nome     Nome     Contribution     Contribution        Contribution     Contribution        Contribution </th <th></th> |                               |
| e-Loges ver.: 2.5 - VITECO Srl                                                                                                    | VITECO                                                                                                    |                               |

#### Nella TAB CATEGORIE si inseriscono una o più categorie di interesse legate al relativo corso.

| ar e-Logos           |                                                                | Inteprime 🜲 😨 🎫 📥 Viteco DEMO        |
|----------------------|----------------------------------------------------------------|--------------------------------------|
| 🖶 Iscrizioni 💦 🔉     |                                                                |                                      |
| 💁 Chat 📴             | Corso                                                          | Lista dei corsi > Corso              |
| 🛢 Corsi 🗸 🗸          |                                                                |                                      |
| Categorie            | Dettagli Docenti/Relatori Categorie Sezioni E-learning Crediti | IMPOSTAZIONI                         |
| Attestati            |                                                                | Stato del corso                      |
| Corsi                | SELEZIONA UNA O PIU CATEGORIE                                  | Disabilitato 🗸                       |
| Webinar schedulati   | Nome                                                           | SKU                                  |
| Indice di gradimento | Categoria C                                                    |                                      |
| 🖻 Contenuti 💦        | Corsi Asincroni                                                | Mostra moduli nella pagina del corso |
| 🍰 Amministrazione 🔉  |                                                                | Si 👻                                 |
|                      | CUTSI ALBERTURB                                                | Prezzo IVA inclusa                   |
|                      | Corsi Sincroni                                                 |                                      |
|                      |                                                                |                                      |

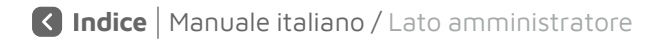

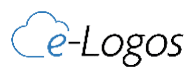

#### Nella TAB **CREDITI** si può inserire:

- ✓ Numero di crediti formativi relativi al corso;
- ✓ Data di accreditamento.

| Admin                         |
|-------------------------------|
|                               |
| Lista dei corsi > Corso       |
|                               |
| AZIONI                        |
| l corso                       |
| litato 🗸                      |
|                               |
|                               |
|                               |
| noduli nella pagina del corso |
| ~                             |
| VA inclusa                    |
|                               |
|                               |
|                               |
|                               |
|                               |
|                               |
|                               |
|                               |
|                               |
| D2 Applica                    |
| E Appare Esalva               |
|                               |
| A2<br>to                      |

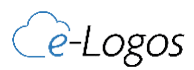

#### Nella TAB **E-LEARNING** bisogna inserire:

- Materie oggetto del programma;
- Ordine del corso all'interno della categoria (non obbligatorio);
- Ore del corso e durata in giorni;
- Propedeuticità: se Sì, tutti i moduli saranno propedeutici.

| 🕿 e-Logos            | e e                                                                         | Anteprima 🌲 🐼 📑 🎴 Viteco DEMO        |
|----------------------|-----------------------------------------------------------------------------|--------------------------------------|
| 😂 lscrizioni >       |                                                                             |                                      |
| 💁 Chat 🛛 🕅 Nuoro     | Corso                                                                       | Lista dei corsi > Corso              |
| 🖴 Consi 🗸 🗸          |                                                                             |                                      |
| Categorie            | Dettagli Docenti/Relatori Categorie Sezioni <mark>E-learning</mark> Crediti | IMPOSTAZIONI                         |
| Attestati            |                                                                             | Stato del corso                      |
| Corsi                | Materie oggetto del programma                                               | Disabilitato 🗸 🗸                     |
| Webinar schedulati   |                                                                             | SKU                                  |
| Video LiveWebinar    | Ordine Ore Minuti Durata corso in giorni (0 = illimitato)                   |                                      |
| Indice di gradimento | 0                                                                           | Mostra moduli nella pagina del corso |
| le Contenuti >       | Propedeutico                                                                | si v                                 |
| 🏜 Amministrazione >  | Disabilitato                                                                |                                      |
|                      | Scarica attestato Associa attestato                                         | Prezzo IVA inclusa                   |
|                      | No V Default V                                                              |                                      |
|                      |                                                                             |                                      |
|                      |                                                                             | 1                                    |
|                      |                                                                             | 🕼 Applica 🗈 Salva                    |
|                      | VITECO                                                                      |                                      |
|                      |                                                                             |                                      |
|                      |                                                                             |                                      |
|                      |                                                                             |                                      |

Utilizzando i campi nella colonna di destra si può definire:

- Stato del corso: abilitato/non abilitato, per settare la visibilità del corso nel catalogo on-line;
- ✓ SKU: codice identificativo del corso;
- Mostra moduli nella pagina del corso;
- Prezzo.

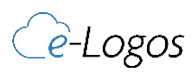

### MONITORAGGIO CORSO

Le voci presenti in tale schermata sono:

- Tutti gli UTENTI ISCRITTI AL CORSO;
- II TEMPO trascorso in totale;
- Il loro PROGRESSO;
- Il campo DETTAGLI permette, cliccando sul tasto di più, di visualizzare le statistiche per singolo modulo come DATA DI INIZIO, PROGRESSO, PUNTEGGIO e TEMPO trascorso all'interno del modulo;
- La possibilità di **RIMUOVERE** un'attività effettuata: l'Amministratore può permettere ad un utente di rielaborare un test che poteva essere eseguito una volta sola.

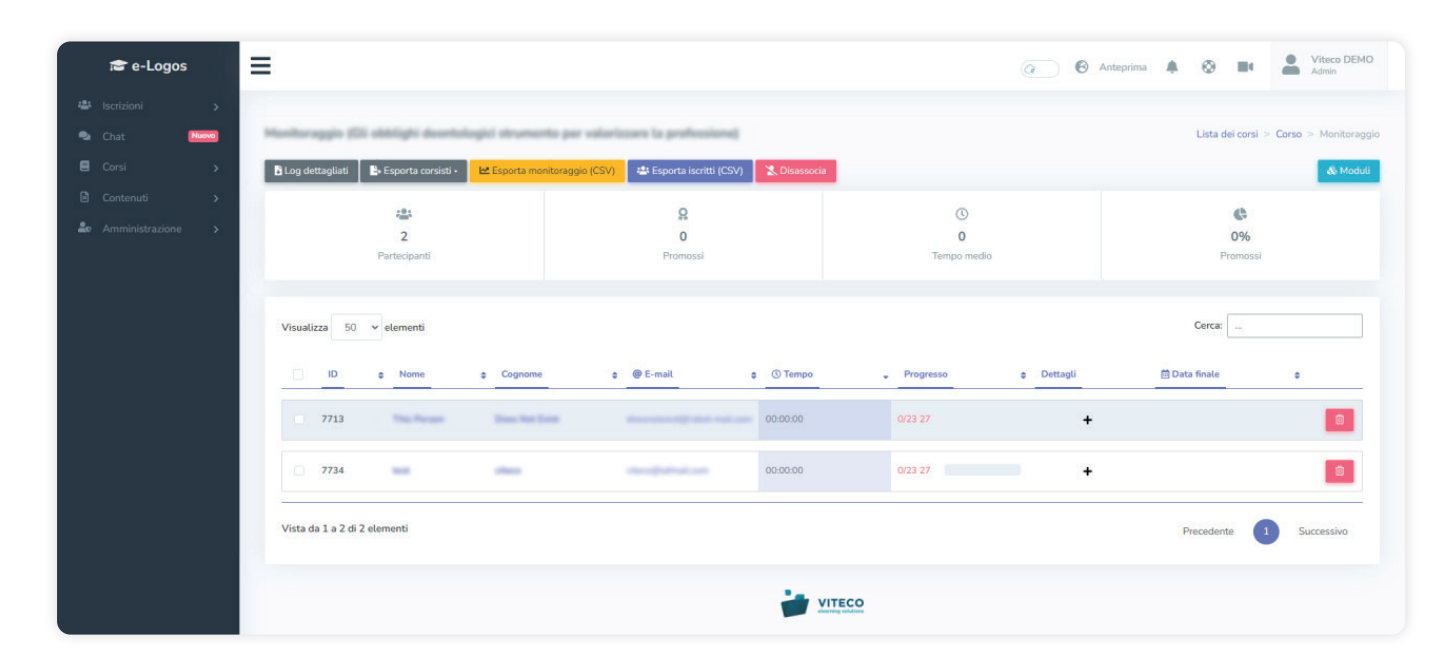

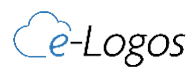

### 🛞 MODULI

Le voci presenti in tale schermata permettono di gestire individualmente i moduli riguardanti un determinato corso.

- Il tasto ORDINA consente di cambiare la sequenza dei moduli nel corso semplicemente trascinando il tasto
   SPOSTA. NB: La posizione del modulo è fondamentale per la propedeuticità;
- Il campo OBBLIGATORIO permette di selezionare se il contenuto dovrà essere obbligatoriamente sostenuto dal corsista o solo opzionale;
- Il tasto ELIMINA consente di cancellare un modulo;
- Il campo MODIFICA consente di modificare le impostazioni del modulo formativo (il form è uguale a NUOVO MODULO). I campi presenti al suo interno sono:
  - SELEZIONA MODULO: permette di scegliere la tipologia di contenuto formativo;
  - NOME;
  - SEZIONE: se sono state create delle sezioni, selezionare la sezione a cui assegnare il modulo all'interno del corso;
  - CONTENUTI: permette di caricare il materiale formativo nel formato previsto dal modulo selezionato;
  - TEMPO (in ore e minuti): il tempo minimo da impostare per considerare il corso completato e consentire lo sblocco di propedeuticità e lo scaricamento dell'attestato. Nel caso dei quiz, è il tempo entro il quale deve essere completato;
  - PUNTEGGIO MINIMO: da raggiungere per superare il modulo.

| ia e-Logos                                          | ≡                          |                                                                                                    |                                         |           |          | œ            | 🔞 Ante | prima 🌲    | ٢           |             | Viteco DEMO<br>Admin |
|-----------------------------------------------------|----------------------------|----------------------------------------------------------------------------------------------------|-----------------------------------------|-----------|----------|--------------|--------|------------|-------------|-------------|----------------------|
| Iscrizioni  Chat  Chat  Corsi  Contenuti  Contenuti | Lista dei mo<br>+ Nuovo mo | oduli<br>dulo                                                                                                    | drumente per velorizzen la professione) |           |          |              |        |            | Lista dei o | orsi > Cors | o > Lista dei moduli |
| Amministrazione >                                   | Ordine                     | Nome                                                                                                    | Тіро                                    | Abilitato | Visibile | Obbligatorio | Azioni |            |             |             |                      |
|                                                     |                            | 5m                                                                                                    | Watton (confidence)                     | Abilitato | Mostrato | Obbligatorio |        | <b>S</b> ( | ) Webinar   | Report      | 1 2 8                |
|                                                     |                            | -                                                                                                    | frame and the second                    | Abilitato | Mostrato | Obbligatorio |        |            |             |             |                      |
|                                                     |                            | 100 L                                                                                                    | -                                       | Abilitata | Mostrate | Obbligatorie |        |            |             |             |                      |
|                                                     |                            | Gautteorie di gastroorie                                                                                                    | Questionario di gualimento.             | Abilitato | Mostrato | Opzionale    |        |            |             |             | e e                  |
|                                                     |                            | 344                                                                                                    | Status - Specific moltgine              | Ablitate  | Mostrato | Obbligatorie |        |            |             |             | 2 8                  |
|                                                     | 1                          | Test Wellinge                                                                                                    | Watter (confidence)                     | Abilitato | Mostrato | Obbligatoria |        | 0          | ) Webinar   | Report      |                      |
|                                                     |                            | -                                                                                                    | Year                                    | Abilitato | Mostrato | Obbligatorio |        |            |             |             | 6                    |
|                                                     | 1                          | the contract of the contract of the contract o | Reco.                                   | Abilitato | Mostrato | Obbligatorie |        |            |             |             | 6                    |
|                                                     |                            | Test.                                                                                                    | Reco                                    | Abilitato | Mostrato | Obbligatorio |        |            |             |             | 6                    |
|                                                     | 1                          | Test.                                                                                                    | Que a reporte multiple                  | Abilitato | Mostrato | Obbligatorie |        |            |             |             | C D                  |
|                                                     |                            | 244                                                                                                    | Vites                                   | Abithana  | Mastrata | Obbligatorie |        |            |             |             | 2                    |

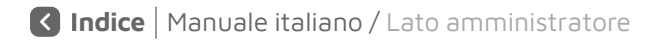

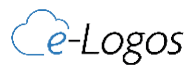

#### **COME CREARE UN QUIZ**

Per creare un quiz all'interno di un corso già esistente cliccare su **MODULI** e poi su **NUOVO MODULO**.

|    | 🕿 e-Logos |       | ≡             |      |                          |                        |            |           |          | (a)          | 🚱 Ante | prima J | • •         | ne d         | Viteco DEMO<br>Admin |
|----|-----------|-------|---------------|------|--------------------------|------------------------|------------|-----------|----------|--------------|--------|---------|-------------|--------------|----------------------|
| 44 |           | >     |               |      |                          |                        |            |           |          |              |        |         |             |              |                      |
| ۹  | Chat [    | Nuovo | Lista dei mo  | duli | dearthlagid struments pr | r vələrizzərə lə geri  | Acculored) |           |          |              |        |         | Lista dei o | orsi > Corso | > Lista dei moduli   |
| 8  |           | >     | + Nuovo mod   | ulo  |                          |                        |            |           |          |              |        |         |             |              | 🗠 Monitoraggio       |
| ۵  |           | >     |               |      |                          |                        |            |           |          |              |        |         |             |              |                      |
| 20 |           | >     | NON ASSEGNATA |      |                          |                        |            |           |          |              |        |         |             |              |                      |
|    |           |       | Ordine        | Nome |                          | Тіро                   |            | Abilitato | Visibile | Obbligatorio | Azioni |         |             |              |                      |
|    |           |       | 1             | 54   |                          | William (contribution) |            | Abilitato | Mostrato | Obbligatorio |        | 8       | O Webinar   | Report       | 2                    |
|    |           |       | 1             | -    |                          | No                     |            | Abilitato | Mostrato | Obbligatorio |        |         |             |              | C O                  |

Nella schermata che si aprirà, per prima cosa inserire il nome che si vuole dare al quiz che si sta creando e selezionare il tipo di servizio (Quiz – Risposta multipla). Di default, sarà presente un template da scaricare e popolare con le domande e risposte del quiz.

| i# e-Logos                                                  | =                                                                                                    | Image: Constraints         Image: Constraints         Image: Constraints         Viteco DEMO<br>Admin                                                                                                    |
|-------------------------------------------------------------|----------------------------------------------------------------------------------------------------|----------------------------------------------------------------------------------------------------|
| <ul> <li>Iscrizioni</li> <li>Chat</li> <li>Corsi</li> </ul> | Madulo (SII obblighi desettologici strumento per valorizzare la professione)                                                                                                    | Lista dei consi > Conso > Lista dei moduli > Modulo<br>Monitoreggio                                                                                                    |
| <ul> <li>Contenuti</li> <li>Amministrazione</li> </ul>      | Dettagli Contenuti                                                                                                    | IMPOSTAZIONI                                                                                                    |
| 46° Ammunistrazione >                                       | HPOSTAZIONI GENERALI Jedeciona un module  12 - Quiz a risposta multipla  Dure  Quiz a risposta multipla  Christets al fini del calcolo del risultato finale.  Christen  Christen | Tempo I   Ore   Ora   On   On </th |

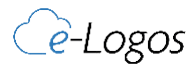

Diversamente si potrà cliccare sul campo **CONTENUTI** per inserire manualmente le domande e le risposte. A questo punto, selezionare la risposta corretta e assegnare il punteggio della singola risposta. In un intero quiz il punteggio massimo è 100; quindi, se si inseriscono 10 domande, bisogna spalmare il totale.

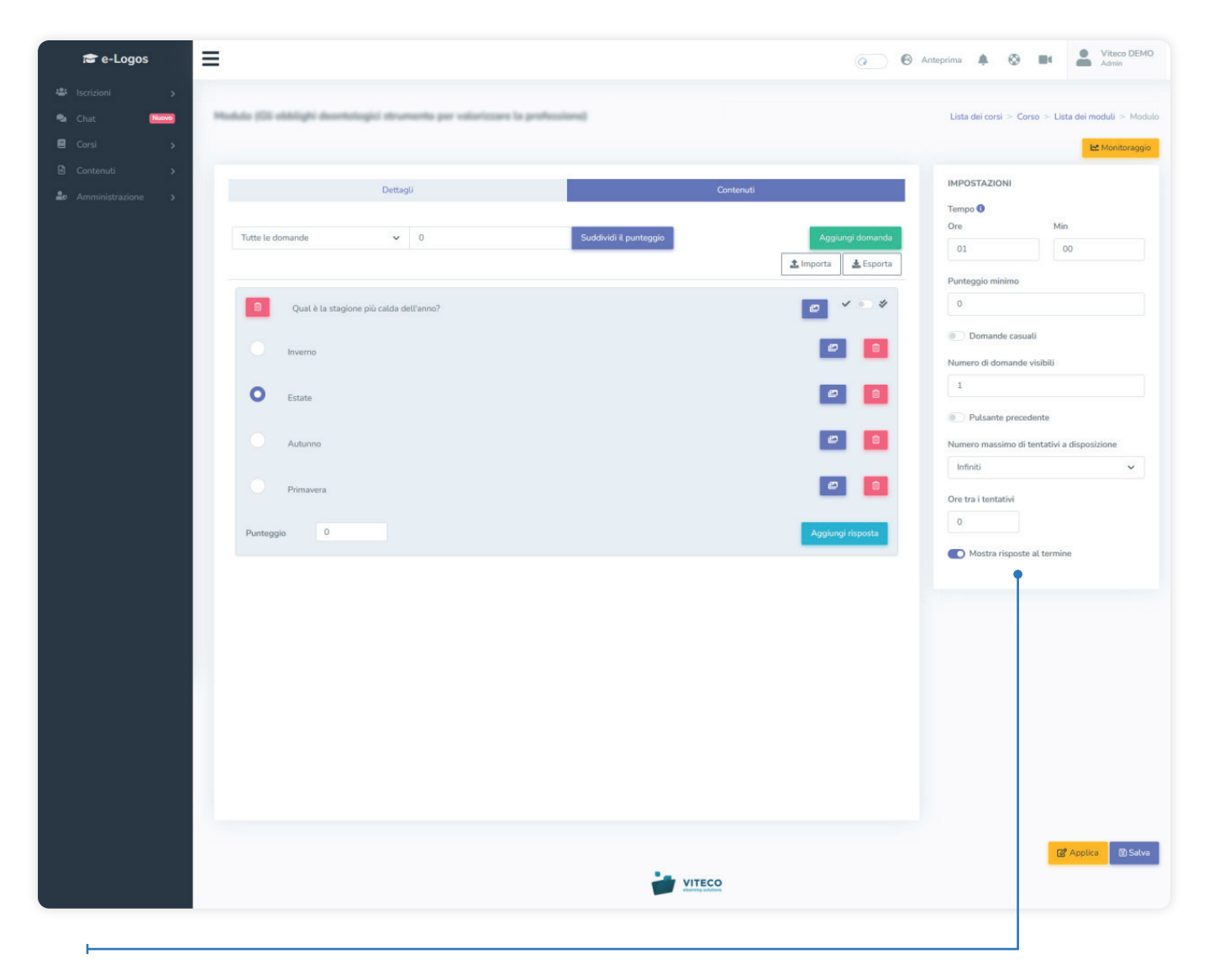

Per concludere, selezionare il tempo entro il quale il quiz deve essere completato, se volete o meno che appaiano domande random e, infine, se volete che appaiano solo un numero determinato di domande rispetto a quelle caricate. Cliccare su **SALVA** per salvare il quiz.

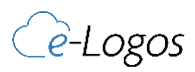

## **CONTENUTI** 1. CAROUSELS

Attraverso la sezione CONTENUTI è possibile aggiungere o sostituire i banner presenti sulla piattaforma. Questi devono essere in formato .png. È possibile inserire più banner che cambieranno automaticamente, ad esempio con riferimento ad un preciso corso da promuovere.

| 🗃 e-Logos             | =                        | (? S Anteprima 🌲 S 🖬 🌲 Viteco DEMO |
|-----------------------|--------------------------|------------------------------------|
| 🛎 Iscrizioni 🔉        |                          |                                    |
| 🗣 Chat 🛛 🕅 🗠          | Collezioni di banner     | Collezioni di banner               |
| E Corsi >             |                          |                                    |
| 🖹 Contenuti 🗸 🗸       | Visualizza 50 v elementi | Cerca:                             |
| Carousels             | Nome                     | * Azioni                           |
| Pagine                |                          |                                    |
| Home page             | Taratt Brose             | 2                                  |
| Catalogo              |                          |                                    |
| Riferimenti           | Care Barner              | C .                                |
| Temi                  |                          |                                    |
| FAQ                   | Nongage Brown            | e                                  |
| 🏖 Amministrazione 🗲 🗲 |                          |                                    |
|                       | Loss are herer           | Ø                                  |
|                       |                          |                                    |
|                       |                          | Precedente 1 Successivo            |
|                       |                          |                                    |
|                       | VITECO                   |                                    |

## 2. PAGINE

Attraverso tale schermata si possono definire i contenuti che rappresentano l'azienda.

|     | 😂 e-Logos   | =                            | O Anteprima      O IN     Viteco DEMO     Admin |
|-----|-------------|------------------------------|-------------------------------------------------|
| 424 |             |                              |                                                 |
|     | Chat Nuovo  | Pagine                       | Pagine                                          |
|     |             |                              |                                                 |
| ۵   | Contenuti 🗸 | Visualizza 50 v elementi     | Cerca:                                          |
|     |             | Nome                         | <ul> <li>Azioni</li> </ul>                      |
|     | Pagine      |                              | 000 ATTA                                        |
|     |             | Level (put                   | 2 C                                             |
|     |             |                              | _                                               |
|     |             | Vista da 1 a 1 di 1 elementi | Precedente Successivo                           |
|     |             |                              |                                                 |
|     |             |                              |                                                 |
| 20  |             | VITECO                       |                                                 |

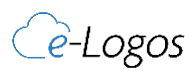

# AMMINISTRAZIONE

## **1. POWER USER**

Questa sezione consente di creare nuovi manager che gestiscono l'intera piattaforma o nuovi docenti che gestiscono i corsi a cui vengono assegnati.

| 😂 e-Logos             | =                                                                                                    |             |                                                                                                    |             | Anteprima        | A © B4   | Viteco DEMO<br>Admin |
|-----------------------|----------------------------------------------------------------------------------------------------|-------------|----------------------------------------------------------------------------------------------------|-------------|------------------|----------|----------------------|
| 🛎 Iscrizioni 🔉        |                                                                                                    |             |                                                                                                    |             |                  |          |                      |
| 🚭 Chat 🛛 🕅 🗠          | Power users                                                                                                    |             |                                                                                                    |             |                  |          | Power users          |
| 🛢 Corsi 🔷             | + Nuovo power user                                                                                                    |             |                                                                                                    |             |                  |          |                      |
| 🖻 Contenuti 🔉         |                                                                                                    |             |                                                                                                    |             |                  |          |                      |
| 🏖 Amministrazione 🗸   | Visualizza 100 v eleme                                                                                                    | nti         |                                                                                                    |             |                  | Cerca:   |                      |
| Impostazioni generali | Nome                                                                                                    | Cognome     | * @ E-mail                                                                                                    | Nome utente | Tipo del profilo | a Azioni |                      |
| Importa               |                                                                                                    |             |                                                                                                    |             |                  |          |                      |
| Webinar               | Concession of Concession of Co | Carlierant. | ad.200paprases                                                                                                    | -           | Manager          |          | 2                    |
| Metodi di pagamento   |                                                                                                    |             |                                                                                                    |             |                  |          |                      |
| Messaggi              | 1000                                                                                                    | Cons.       | n. Sidneynen                                                                                                    |             | Manager          |          | CC 💼                 |
| Paesi                 |                                                                                                    |             |                                                                                                    |             |                  |          |                      |
| Power users           | diam.                                                                                                    | Conserve .  | an. All agrees as                                                                                                    |             | Manager          |          | 2                    |
| Credenziali API       |                                                                                                    |             |                                                                                                    |             |                  |          |                      |
| Social Auth           | 1000                                                                                                    | 10.00       | and agreement                                                                                                    | 1000        | Admin            |          |                      |
|                       |                                                                                                    |             |                                                                                                    |             |                  |          |                      |
|                       | 1000                                                                                                    | 10100       | and the second second s | 100         | Admin            |          | ß                    |
|                       | View                                                                                                    | 1000        | 4.0°004141                                                                                                    | 1.0         | Admin            |          | Ø                    |

1

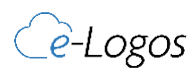

# DOMANDE FREQUENTI

#### IL MODULO DI REGISTRAZIONE PUÒ ESSERE PERSONALIZZATO?

Assolutamente sì! In fase di installazione è possibile indicare quali campi lasciare e quali togliere; è possibile anche aggiungerne di nuovi.

#### 2 L'AMMINISTRATORE PUÒ AGGIUNGERE NUOVI UTENTI E DARE LE CREDENZIALI AL CORSISTA?

Sì. Basta andare nella sezione Corsisti e cliccare su Nuovo Corsista.

#### **3 VI È LA POSSIBILITÀ DI CREARE UN CORSO SULLA BASE DI UNO ESISTENTE?**

Avete la possibilità di duplicare un corso esistente, andando nella sezione Corsi. In questo modo potrete modificare solamente i contenuti che differiscono tra loro.

#### **4** LA PIATTAFORMA È PREDISPOSTA PER LA FATTURAZIONE ELETTRONICA?

Sì. Al momento dell'acquisto verrà generato un file .xml che potrà essere inviato all'AdE.

## **5** UN CORSISTA CI FA NOTARE CHE, NONOSTANTE INSERISCA LE RISPOSTE CORRETTE, IL TEST RISULTA NON SUPERATO.

In questi casi, per prima cosa bisogna attenzionare di non aver modificato, in corso d'opera, i parametri del corso. In caso affermativo, le modifiche non verranno applicate a coloro i quali hanno già acquistato ed iniziato il corso e, di conseguenza, potrebbero generarsi errori.

## **6** ABBIAMO AGGIORNATO I DATI DI UN PACCHETTO CORSI, MA NON TUTTI VISUALIZZANO LE MODIFICHE APPLICATE.

Le modifiche applicate ad un pacchetto corsi non si applicano in automatico a coloro i quali avevano acquistato il pacchetto prima delle modifiche.

#### **7** UN UTENTE CI SEGNALA CHE PROVA AD ACCEDERE CON IL PROPRIO NOME E PASSWORD, MA NON RIESCE AD ENTRARE IN PIATTAFORMA.

Bisogna ricordare che lo username per poter accedere in piattaforma è la mail inserita in fase di registrazione. Non è possibile fare login inserendo nome e cognome.

#### **AL MOMENTO DEL CHECKOUT PAGAMENTO, LA SCHERMATA DI CONFERMA** DELLA BANCA RISULTA POCO LEGGIBILE, COM'È POSSIBILE?

Questo è un tipico esempio di errore non dipendente dalla piattaforma, ma dal provider che si utilizza per i metodi di pagamento. Consigliamo di rivolgersi ad un provider che abbia una certa solidità in campo di userexperience.

## **9** VI È LA POSSIBILITÀ DI IMPORTARE IN MANIERA MASSIVA GLI UTENTI IN PIATTAFORMA?

Sì. Tramite un file .csv avete la possibilità di importare gli utenti in piattaforma. Il template da seguire vi verrà fornito su richiesta.

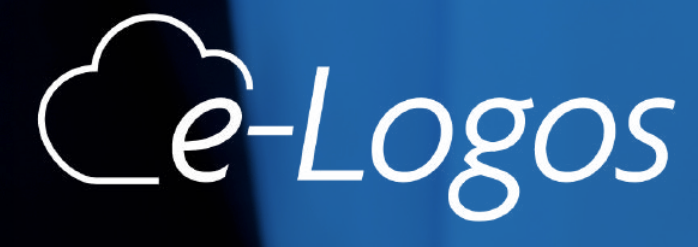

## Contattaci

- 695 5865339 o WhatsApp
- www.vitecoelearning.eu
- 🛇 f in 🖸 🖬 📾